Lección 7. Operaciones de cierre del ejercicio

## 7. OPERACIONES DEL CIERRE DEL EJERCICIO.

### 7.1. Asientos de regularización.

Una empresa querrá tener conocimiento periódico de cómo va su negocio, si gana o pierde dinero. Para ello necesitará realizar el asiento de regularización, que agrupa todos los ingresos y los gastos del período, con el fin de que su saldo nos indique el beneficio o la pérdida obtenida.

**Gestión MGD** tiene programado las funciones del cierre del ejercicio, para lo cual iremos a *Contabilidad/Cierre del ejercicio* y tendremos:

| 🌾 Cierre contable                                                                                                    |
|----------------------------------------------------------------------------------------------------|
| Image: Second second second |
| Fecha de cierre : 31/12/08                                                                                                    |
| Amortizar los bienes de inversión                                                                                                    |
| Realizar la regularización de Ingresos y Gastos                                                                                                    |
| Asiento de cierre                                                                                                    |
| Con apertura en ESTE MISMO apartado de empresa                                                                                                    |
| C Con apertura en NUEVO apartado de empresa                                                                                                    |
| C Con apertura en otro apartado de empresa YA CREADO                                                                                                    |
| Realizar el asiento de cierre y apertura                                                                                                    |
| Asientos de cierre principales Otros asientos de cierre                                                                                                    |

El aplicativo permite realizar los asientos de amortización de inmovilizado que estén pendientes, la regularización de los ingresos y gastos, el asiento de cierre del ejercicio actual y el asiento de apertura del ejercicio posterior.

En relación al asiento de cierre podemos elegir el lugar donde realizar el asiento de apertura [a) en este mismo apartado de empresa, b) en nuevo apartado de empresa, y c) en otro apartado de empresa.

Si seleccionamos *Amortizar los bienes de inversión* deberemos dar respuesta a la siguiente pregunta:

Lección 7ª

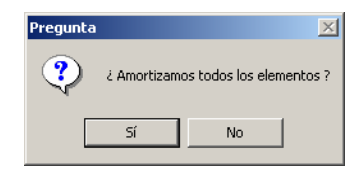

Si ahora seleccionamos *Realizar la regularización de Ingresos y Gastos*, la pregunta que tendremos será:

| Pregunta |                     |                   | X              |
|----------|---------------------|-------------------|----------------|
| ?        | ż Hacemos la regula | rización de ingre | sos y gastos ? |
|          | Sí                  | No                |                |

Si ahora vamos al icono *Consulta Extras*, tendremos:

| 🤣 Edición de | Movimientos  | Extras                                |                |           | × |
|--------------|--------------|---------------------------------------|----------------|-----------|---|
| Terminar M   | Nuevo Editar | ☐ ☐ ☐ ☐ ☐ ☐ ☐ ☐ ☐ ☐ ☐ ☐ ☐ ☐ ☐ ☐ ☐ ☐ ☐ | r Config       | 0tros     |   |
| Fecha        | Referencia   | Descripción                           | Tipo           | Pendiente |   |
| 31/12/08     | 2/2008       | AMORTIZACION DE Maquinaria diversa    | Amortización   |           |   |
| 31/12/08     | 3/2008       | AMORTIZACION DE Maquinaria diversa    | Amortización   |           |   |
| 31/12/08     | 4/2008       | AMORTIZACION DE Maquinaria diversa    | Amortización   |           |   |
| 31/12/08     | 5/2008       | AMORTIZACION DE Mobiliario de oficina | Amortización   |           |   |
| 31/12/08     | 6/2008       | AMORTIZACION DE Mobiliario de oficina | Amortización   |           |   |
| 31/12/08     | 7/2008       | AMORTIZACION DE Mobiliario de oficina | Amortización   |           |   |
| 31/12/08     | 8/2008       | AMORTIZACION DE Ordenador AIRIS 20039 | Amortización   |           |   |
| 31/12/08     | 9/2008       | AMORTIZACION DE Ordenador AIRIS 20039 | Amortización   |           |   |
| 31/12/08     | 10/2008      | AMORTIZACION DE Ordenador AIRIS 20039 | Amortización   |           |   |
| 31/12/08     | 11/2008      | REGUL. DE INGRESOS Y GASTOS           | Regul. Ing/Gts |           | Ţ |
|              |              |                                       |                |           | _ |

Si seleccionamos el asiento de amortización y *Editar* podremos verlo y si deseamos, incorporar cambios.

| 🛗 Modificación de u                  | ın movimient       | o extra                                                                 |                 |        |              |
|--------------------------------------|--------------------|-------------------------------------------------------------------------|-----------------|--------|--------------|
| Aceptar Ca                           | ×<br>ancelar       | Imprimir Formatos Justificantes                                         |                 |        |              |
| Datos Contal                         | oilidad            |                                                                         |                 |        |              |
| Tipo de asiento<br>Asiento de amorti | zación 💌           | Fecha : 31/12/08 ? 8/2                                                  | 008             | Р      |              |
|                                      |                    | Descripción : AMORTIZACION DE ORDENAI                                   | DOR AIRIS 20039 |        |              |
|                                      | Cuenta             | Descripción                                                             | Debe            | Haber  | Vencimientos |
| <u>+</u>                             | 6820000<br>2820000 | AMORTIZACION DEL INMOVILIZADO MATE<br>AMORTIZACION ACUMULADA DEL INMOVI | 459,72          | 459,72 |              |
| Borrar todos 💻                       |                    |                                                                         |                 |        |              |
| Ordenar<br>Debe-Haber                |                    |                                                                         |                 |        |              |
| DH+Cta Cuenta<br>Modo libre          |                    |                                                                         |                 |        |              |
| COps                                 | ervaciones —       |                                                                         |                 | Cuadr  | ado          |
|                                      |                    |                                                                         |                 |        | Ref          |
|                                      |                    |                                                                         |                 |        |              |
|                                      |                    |                                                                         |                 |        |              |

Si hacemos lo propio con el asiento de regularización de ingresos y gastos tendremos lo siguiente:

| Modificación de u<br>Aceptar Ca | in movimiento<br>X<br>ancelar | o extra<br>Imprimir Formatos Justificantes                   |            |           |              | ×        |  |
|---------------------------------|-------------------------------|--------------------------------------------------------------|------------|-----------|--------------|----------|--|
| Datos Contal                    | oilidad                       |                                                              |            |           |              |          |  |
| Asiento regulariza              | ición Ing/ 💌                  | Fecha : 31/12/08 38/2 Descripción : REGUL. DE INGRESOS Y GAS | 008<br>FOS | Р         |              |          |  |
|                                 | Cuenta                        | Descripción                                                  | Debe       | Haber     | Vencimientos |          |  |
| +                               | 1290000                       | PERDIDAS Y GANANCIAS                                         | 18.941.36  |           |              |          |  |
|                                 | 6100000                       | VARIACION DE EXISTENCIAS MERCADERIAS                         | 22.668.00  |           |              |          |  |
| C                               | 7000000                       | VENTAS                                                       | 51.679.70  |           |              |          |  |
|                                 | 7550000                       | INGRESOS POR SERVICIOS AL PERSONAL                           | 260,00     |           |              |          |  |
| Borrar todos 💻                  | 7690000                       | OTROS INGRESOS FINANCIEROS                                   | 667,00     |           |              |          |  |
|                                 | 6000000                       | COMPRAS DE MERCADERIAS                                       |            | 63.750,90 |              |          |  |
| Urdenar                         | 6280001                       | TELEFONICA                                                   |            | 319,84    |              |          |  |
| Debe-Haber 💙                    | 6280012                       | ELECTRICIDAD                                                 |            | 421,55    |              |          |  |
|                                 | 6400000                       | SUELDOS Y SALARIOS                                           |            | 17.700,00 |              |          |  |
| DH+Lta Luenta                   | 6420000                       | SEGURIDAD SOCIAL A CARGO DE LA EMP                           |            | 4.000,00  |              |          |  |
| Modo libre 🔺                    | 6690000                       | OTROS GASTOS FINANCIEROS                                     |            | 5.250,00  |              | <u> </u> |  |
|                                 | Observaciones                 |                                                              |            |           |              |          |  |
|                                 |                               |                                                              |            |           |              | ef       |  |
|                                 |                               |                                                              |            |           |              |          |  |

En *Datos* podemos modificar algún elemento si así lo deseamos, y después en *Contabilidad* tendremos el asiento correspondiente a la regularización:

| 🛗 Modifica   | ación de un     | n movimiento extra               |                  |           |             | ×           |
|--------------|-----------------|----------------------------------|------------------|-----------|-------------|-------------|
| ✔<br>Aceptar | - Car           | × 😂 🏠<br>ncelar Imprimir Formato | s Justificantes  |           |             |             |
| Datos        | Contab          | ilidad                           |                  |           |             |             |
|              |                 |                                  |                  | V CACTOC  |             |             |
|              |                 | nt                               | COL. DE INGRESUS | T GASTUS  |             |             |
| Τí           | tulo alternativ | vo :                             |                  |           | Documento : |             |
| Concepto     | Cuenta          | Título cuenta                    | Debe             | Haber     | Concepto    | Documento 🔺 |
| Docum.       | 1290000         | PERDIDAS Y GANANCIAS             | 18.941,36        |           |             |             |
|              | 6100000         | VARIACION DE EXISTENCIAS         | 22.668,00        |           |             |             |
| Negativo     | 7000000         | VENTAS                           | 51.679,70        |           |             |             |
| Borrar       | 7550000         | OTBOS INGRESOS FINANCIER         | 260,00           |           |             |             |
| Mauer        | 6000000         | COMPRAS DE MERCADERIAS           | 001,00           | 63.750.90 |             |             |
| mayor        | 6280001         | TELEFONICA                       |                  | 319,84    |             |             |
| Extracto     | 6280012         | ELECTRICIDAD                     |                  | 421,55    |             |             |
| PGC          | 6400000         | SUELDOS Y SALARIOS               |                  | 17.700,00 |             | <b>_</b>    |
| Obse         | ervaciones d    | el asiento                       |                  |           |             |             |
|              |                 |                                  |                  |           |             | <u>×</u>    |
|              | Fusión          | Claves de fusión                 | Imprimir         |           | Formatos    |             |
|              |                 |                                  |                  |           |             |             |
|              |                 |                                  |                  |           |             |             |
|              |                 |                                  |                  |           |             |             |
|              |                 |                                  |                  |           |             |             |

## 7.2. Asiento de cierre.

Tras la regularización normalmente realizaremos el asiento de cierre.

| 🔅 Cierre contable                                                                                                    | × |
|----------------------------------------------------------------------------------------------------|---|
| Image: Consulta Extras         Image: Consulta Bienes Inversión                                                                                     |   |
| Fecha de cierre : 31/12/2008                                                                                                    |   |
| Amortizar los bienes de inversión                                                                                                    | ] |
| Realizar la regularización de Ingresos y Gastos                                                                                                    | ] |
| Con apertura en ESTE MISMO apartado de empresa     Con apertura en NUEVO apartado de empresa     Con apertura en otro apartado de empresa YA CREADO |   |
| Realizar el asiento de cierre y apertura                                                                                                    |   |
| Asientos de cierre principales Otros asientos de cierre                                                                                             |   |

Seleccionamos la opción por defecto y nos vamos a *Consultar Extras* y vemos el asiento de cierre y el de apertura:

| ▶ <b>⊡</b><br>Terminar N | uevo Editar | ोंगे 🚑 🙌 ऒ ਨ्ती 🏝<br>Borrar Imprimir Inicio Final Nuevos Filtra | ar Config    | Dtros     |   |
|--------------------------|-------------|-----------------------------------------------------------------|--------------|-----------|---|
| Fecha                    | Referencia  | Descripción                                                     | Tipo         | Pendiente |   |
| 01/01/2006               | 1/2006      | ASIENTO DE APERTURA                                             | Apertura     |           |   |
| 31/12/2006               | 2/2006      | ASIENTO DE CIERRE                                               | Cierre       |           |   |
| 01/01/2007               | 1/2007      | ASIENTO DE APERTURA                                             | Apertura     |           |   |
| 31/12/2008               | 2/2008      | AMORTIZACION DE Maquinaria diversa                              | Amortización |           |   |
| 31/12/2008               | 3/2008      | AMORTIZACION DE Maquinaria diversa                              | Amortización |           |   |
| 31/12/2008               | 4/2008      | AMORTIZACION DE Maquinaria diversa                              | Amortización |           |   |
| 31/12/2008               | 5/2008      | AMORTIZACION DE Mobiliario de oficina                           | Amortización |           |   |
| 31/12/2008               | 6/2008      | AMORTIZACION DE Mobiliario de oficina                           | Amortización |           |   |
| 31/12/2008               | 7/2008      | AMORTIZACION DE Mobiliario de oficina                           | Amortización |           |   |
| 31/12/2008               | 8/2008      | AMORTIZACION DE ORDENADOR AIRIS 20039                           | Amortización |           |   |
| 31/12/2008               | 9/2008      | AMORTIZACION DE Ordenador AIRIS 20039                           | Amortización |           |   |
| 31/12/2008               | 10/2008     | AMORTIZACION DE Ordenador AIRIS 20039                           | Amortización |           |   |
| 2171272000               | 11/2000     | DECUL, DE INCRESOS Y CASTOS                                     | Degul Ing/Ch |           |   |
| 31/12/2008               | 12/2008     | ASIENTO DE CIERRE                                               | Cierre       |           |   |
| 01/01/2009               | 1/2009      | ASIENTO DE APERTURA                                             | Apertura     |           | Ţ |

Si seleccionamos el Asiento de cierre y pulsamos *Editar*, vemos:

Instrucciones para comprender el programa: Gestión MGD

Lección 7ª

| Aceptar C         | X<br>ancelar | A D J J J J J J J J J J J J J J J J J J |            |           |              |          |
|-------------------|--------------|-----------------------------------------|------------|-----------|--------------|----------|
| atos Conta        | bilidad      |                                         |            |           |              |          |
| - Tipo de asiento | '            | 7                                       |            |           |              |          |
|                   |              | Feebal: Jos Hausson                     |            |           |              |          |
| Asiento de cierre | <u> </u>     | 1 31/12/2008                            | 008        | Р         |              |          |
|                   |              |                                         |            |           |              |          |
|                   |              | Description . JASIENTO DE CIERRE        |            |           |              |          |
|                   |              |                                         |            | ,         |              |          |
|                   | Cuenta       | Descripción                             | Debe       | Haber     | Vencimientos |          |
| +                 | 1000000      | CAPITAL SOCIAL                          | 30.000,00  |           |              |          |
| -                 | 1700000      | DEUDAS A LARGO PLAZO CON ENTIDADE       | 160.000,00 |           |              |          |
| C                 | 2820000      | AMORTIZACION ACUMULADA DEL INMOVI       | 1.454,51   |           |              |          |
|                   | 3900000      | PROVISION POR DEPRECIACION DE MERC      | 1.133,40   |           |              |          |
| orrar todos 💻     | 4000002      | ELECTRODOMÉSTICOS BOREAL                | 4.890,44   |           |              |          |
| Drdener           | 4760000      | ORGANISMOS DE LA SEGURIDAD SOCIAL,      | 585,00     |           |              |          |
|                   | 4770000      | HACIENDA PUBLICA, IVA REPERCUTIDO       | 1.965,33   |           |              |          |
| Debe-Haber        | 5230001      | MAPPEL                                  | 9.000,00   |           |              |          |
| DH4Ctal Cuental   | 1290000      | PERDIDAS Y GANANCIAS                    |            | 18.941,36 |              |          |
|                   | 2000000      | GASTOS DE CONSTITUCION                  |            | 240,00    |              |          |
| Modo libre 🔺      | 2010000      | GASTOS PRIMER ESTABLECIMIENTO           |            | 503,44    |              | <u> </u> |
|                   |              |                                         |            | Cuadr     | ohe          |          |
| r Obs             | ervaciones   |                                         | ,          | Cului     |              |          |
|                   |              |                                         |            |           |              | 1        |
|                   |              |                                         |            |           | <u> </u>     |          |
|                   |              |                                         |            |           |              |          |
|                   |              |                                         |            |           | <u>▼</u>     | Ref      |
| L                 |              |                                         |            |           |              |          |
|                   |              |                                         |            |           |              |          |
|                   |              |                                         |            |           |              |          |
|                   |              |                                         |            |           |              |          |

Si vamos a la pestaña de *Contabilidad* tendremos el asiento como muestra la figura siguiente.

| 🛗 Modifica   | ación de un     | movimiento extra           |                |           |                                       | ×         |
|--------------|-----------------|----------------------------|----------------|-----------|---------------------------------------|-----------|
| ✔<br>Aceptar | Can             | celar Imprimir Formatos    | Justificantes  |           |                                       |           |
| Datos        | Contabi         | lidad                      |                |           |                                       |           |
|              |                 |                            | ASIENTO DE CIE | RRE       |                                       |           |
| то           | tulo alternativ | o : ]                      |                |           | Documento :                           |           |
| Concepto     | Cuenta          | Título cuenta              | Debe           | Haber     | Concepto                              | Documento |
|              | 1000000         | CAPITAL SOCIAL             | 30.000.00      |           | · · · · · · · · · · · · · · · · · · · |           |
| Docum.       | 1700000         | DEUDAS A LARGO PLAZO CON   | 160.000.00     |           |                                       |           |
| Negativo     | 2820000         | AMORTIZACION ACUMULADA     | 1.454,51       |           |                                       |           |
|              | 3900000         | PROVISION POR DEPRECIACI   | 1.133,40       |           |                                       |           |
| Borrar       | 4000002         | ELECTRODOMÉSTICOS BOREAL   | 4.890,44       |           |                                       |           |
| Mayor        | 4760000         | ORGANISMOS DE LA SEGURID   | 585,00         |           |                                       |           |
|              | 4770000         | HACIENDA PUBLICA, IVA REPE | 1.965,33       |           |                                       |           |
| Extracto     | 5230001         | MAPPEL                     | 9.000,00       |           |                                       |           |
| PGC          | 1290000         | PERDIDAS Y GANANCIAS       |                | 18.941,36 |                                       | <b></b>   |
| Obse         | ervaciones de   | l asiento                  | · · ·          |           |                                       |           |
|              |                 |                            |                |           |                                       | Ā         |
|              | Fusión          | Claves de fusión           | Imprimir       |           | Formatos                              |           |
|              |                 |                            |                |           |                                       |           |

Si seguimos los mismos pasos en Asiente de apertura, tendremos las siguientes pantallas.

Instrucciones para comprender el programa: Gestión MGD

Lección 7ª

| 🛗 Modifica   | ación de un     | movimiento extra           |                  |       |             | ×           |
|--------------|-----------------|----------------------------|------------------|-------|-------------|-------------|
| ✔<br>Aceptar | Can             | Celar Imprimir Formatos    | ; Justificantes  |       |             |             |
| Datos        | Contabi         | lidad                      |                  |       |             |             |
|              |                 |                            | ASIENTO DE APERT | URA   |             |             |
| Τí           | tulo alternativ | o :                        |                  |       | Documento : |             |
| Concepto     | Cuenta          | Título cuenta              | Debe             | Haber | Concepto    | Documento 🔺 |
| Desure       | 2230000         | MAQUINARIA                 | 8.620.69         |       |             |             |
| Docum.       | 2260000         | MOBILIARIO Y ENSERES       | 2.155,17         |       |             |             |
| Negativo     | 2270000         | EQUIPOS PARA PROCESO DE I  | 1.379,31         |       |             |             |
|              | 2720000         | GASTOS POR INTERESES DIF   | 2.000,00         |       |             |             |
| Borrar       | 3000000         | MERCADERIAS                | 22.668,00        |       |             |             |
| Mayor        | 4721601         | H.P. IVA SOPORTADO COMPRAS | 793,15           |       |             |             |
|              | 4751000         | H.P. ACREED, RETENCIONES I | 585,00           |       |             |             |
| Extracto     | 5550000         | PARTIDAS PENDIENTES DE A   | 9,00             |       |             |             |
| PGC          | 5700000         | CAJA                       | 1.510,32         |       |             |             |
| Obse         | Fusión          | el asiento                 | Imprimir         |       | Formatos    | X           |
|              |                 |                            |                  |       |             |             |

Ahora podemos ver alguna cuenta para comprobar como se han registrado los últimos asientos. Por ejemplo, vamos a *Contabilidad/Mayor/Consulta* y seleccionamos una cuenta. Ahora nos preguntará el periodo que queremos ver:

Lección 7ª

| 🛗 Indica las fechas del period | lo                         | × |
|--------------------------------|----------------------------|---|
| - 🖌 🗶 🗵                        | 1                          |   |
| Aceptar Cancelar Perio         | De 22/02/2005 a 31/12/2006 |   |
|                                | De 01/01/2007 a 31/12/2007 |   |
| Desde : 01/01/2009             | De 01/01/2008 a 31/12/2008 |   |
|                                | De 01/01/2009 a 01/01/2009 |   |
|                                | Trimestres •               |   |

Podemos escoger en Períodos o escribir desde y hasta en el aplicativo:

| 🛗 Indica la  | s fechas de   | periodo         |                    | × |
|--------------|---------------|-----------------|--------------------|---|
| ✔<br>Aceptar | X<br>Cancelar | [편]<br>Periodos |                    |   |
| Desd         | e : 01/01/    | 2005            | Hasta : 01/01/2009 |   |

Y en el mayor tenemos:

| 🥘 Mayo                | or [1290000 | ] PEF | RDIDAS Y GANANCIASPeriodo       | o:01/01/2005          | 5-01/01/2009 | )           |            |           | × |
|-----------------------|-------------|-------|---------------------------------|-----------------------|--------------|-------------|------------|-----------|---|
| ▶ <b>⊡</b><br>Termina | r Cuenta    | Pe    | 편 📄 🗎<br>eriodo Nuevo Editar Bo | mi 🚑<br>orrar Imprimi | r Inicio     | Final Filtr | ar Config  | 0tros     |   |
| Asiento               | Fecha       | Т     | Concepto                        |                       | Debe         | Haber       | Saldo      | Documento |   |
| 185                   | 31/12/2005  | Ext   | REGUL, DE INGRESOS Y GAS        | TOS                   | 18.941,36    |             | 18.941,36  |           |   |
| 186                   | 31/12/2005  | Ext   | ASIENTO DE CIERRE               |                       |              | 18.941,36   |            |           |   |
|                       | 31/12/2006  | Ext   | ASIENTO DE CIERRE               |                       |              | 18.941,36   | -18.941,36 |           |   |
|                       | 01/01/2007  | Ext   | ASIENTO DE APERTURA             |                       | 18.941,36    |             |            |           |   |
| 1                     | 01/01/2008  | Ext   | ASIENTO DE APERTURA             |                       | 18.941,36    |             | 18.941,36  |           |   |
|                       | 31/12/2008  | Ext   | REGUL, DE INGRESOS Y GAS        | TOS                   | 7.330,95     |             | 26.272,31  |           |   |
|                       | 31/12/2008  | Ext   | ASIENTO DE CIERRE               |                       |              | 26.272,31   |            |           |   |
|                       | 01/01/2009  | Ext   | ASIENTO DE APERTURA             |                       | 26.272,31    |             | 26.272,31  |           |   |
|                       |             |       |                                 |                       |              |             |            |           |   |
|                       |             |       |                                 |                       |              |             |            |           |   |
|                       |             |       |                                 |                       |              |             |            |           |   |
|                       |             |       |                                 |                       |              |             |            |           |   |
|                       |             |       |                                 |                       |              |             |            |           |   |
|                       |             |       |                                 |                       |              |             |            |           |   |
|                       |             |       |                                 |                       |              |             |            |           |   |
|                       |             |       |                                 |                       |              |             |            |           |   |
|                       |             |       |                                 |                       |              |             |            |           |   |
|                       |             |       |                                 |                       |              |             |            |           |   |
|                       |             |       |                                 |                       |              |             |            |           |   |
|                       |             |       |                                 |                       |              |             |            |           |   |
|                       |             |       |                                 |                       |              |             |            |           | 1 |
|                       |             |       |                                 |                       |              |             |            |           | 1 |
|                       |             |       |                                 |                       |              |             |            |           | 1 |
|                       |             |       |                                 |                       |              |             |            |           | Ţ |
|                       |             |       | •                               |                       |              |             | · · ·      |           |   |
|                       |             |       |                                 |                       |              |             |            |           |   |

## 7.3. Balance de Situación.

Seleccionamos Contabilidad/Informes/Estándar (no modificables):

|    | Contabilidad<br>Cuentas | Administración | Seguridad Mantenimiento Bandas |
|----|-------------------------|----------------|--------------------------------|
| 20 | Diario                  | •              | Clientes Parámetros I          |
|    | Mayor                   | •              |                                |
|    | Informes                | •              | Estandar (no modificables)     |
|    | Consulta d              | le un periodo  | Comunes a todas las empresas   |
|    | Asientos                | •              | · Particulares de esta empresa |
|    | Asientos E:             | xtras 🕨 🕨      |                                |
|    | Bienes de I             | Inversión      |                                |
|    | Cierre del e            | ejercicio      |                                |
|    | Otros                   | •              |                                |
|    |                         |                |                                |

Y tendremos las siguientes opciones:

| 🤣 Informes estándar                                                                                                    |                            | × |  |  |  |  |
|----------------------------------------------------------------------------------------------------|----------------------------|---|--|--|--|--|
| Image: Marcon bit in the second second s |                            |   |  |  |  |  |
| Nombre                                                                                                    | Plan contable              |   |  |  |  |  |
| Análisis del balance                                                                                                    | Plan general contable 1990 |   |  |  |  |  |
| Balance de Situación                                                                                                    | Plan general contable 1990 |   |  |  |  |  |
| Balance de Situación abreviado                                                                                                    | Plan general contable 1990 |   |  |  |  |  |
| Balance de Situación detallado (cuentas)                                                                                                    | Plan general contable 1990 |   |  |  |  |  |
| Balance de Situación detallado (subcuentas)                                                                                                    | Plan general contable 1990 |   |  |  |  |  |
| Balance de sumas y saldos                                                                                                    | Plan general contable 1990 |   |  |  |  |  |
| Balance de sumas y saldos ( agrupado por cuentas )                                                                                                    | Plan general contable 1990 |   |  |  |  |  |
| Balance de sumas y saldos trimestral                                                                                                    | Plan general contable 1990 |   |  |  |  |  |
| Balance de sumas y saldos trimestral ( agrupado por cuentas )                                                                                                    | Plan general contable 1990 |   |  |  |  |  |
| Balance sumas y saldos (por cuentas) con reg. y cierre                                                                                                    | Plan general contable 1990 |   |  |  |  |  |
| Balance sumas y saldos con reg. y cierre                                                                                                    | Plan general contable 1990 |   |  |  |  |  |
| Balance sumas y saldos trimestral (por cuentas) con reg y cierre                                                                                                    | Plan general contable 1990 |   |  |  |  |  |
| Balance sumas y saldos trimestral con reg y cierre                                                                                                    | Plan general contable 1990 |   |  |  |  |  |
| Cuenta de Pérdidas y Ganancias                                                                                                    | Plan general contable 1990 |   |  |  |  |  |
| Cuenta de Pérdidas y Ganancias abreviada                                                                                                    | Plan general contable 1990 |   |  |  |  |  |
| Cuenta de Pérdidas y Ganancias analítica                                                                                                    | Plan general contable 1990 |   |  |  |  |  |
| Cuenta de Pérdidas y Ganancias detallada (cuentas)                                                                                                    | Plan general contable 1990 |   |  |  |  |  |
| Cuenta de Pérdidas y Ganancias detallada (subcuentas)                                                                                                    | Plan general contable 1990 |   |  |  |  |  |
| Ingresos y Gastos                                                                                                    | Plan general contable 1990 |   |  |  |  |  |
| Memoria abreviada : datos para la fusión Plan general contable 1990                                                                                                    |                            |   |  |  |  |  |
| Tesorería : movimientos Plan general contable 1990                                                                                                    |                            |   |  |  |  |  |
| Tesorería : saldos de cuentas                                                                                                    | Plan general contable 1990 | - |  |  |  |  |
|                                                                                                    |                            |   |  |  |  |  |

Al seleccionar *Balance se Situación* y después *Editar* entramos en el siguiente aplicativo:

Instrucciones para comprender el programa: Gestión MGD

Lección 7ª

| Acceptar       Apuntes       Imprimir       Fusionar       Control errores         Nombre :       Análisis del balance       Multiperiodo       Asientos generados por :       Imprimir         Título :       Análisis del balance       Imprimir       Plan contable       Imprimir       Fact. Emitidas         Cuentas a comprobar       Plan contable       Imprimir       Plan contable       Imprimir       Imprimir         Todas, -6, -7       Plan contable       Imprimir       Mov. Tesorería       Mov. Tesorería         Columna de texto       Imprimir       Cabecera :       Concepto         Columnas de importes       Colocabecera       A Decim. Alineación       Apent. Regul. Cierre       Resto       Lista cuentas       SG       Contenido         C2       Ejercicio (año)       14       Auto: 2       Derecha       S       N       N       S       Debe cuent       N       +Cuentas: 1/01/Base1       hasta         C2       Ejercicio (año-1)       14       Auto: 2       Derecha       S       N       N       S       Debe cuent       N       +Cuentas: 1/01/Base1       hasta                                                                                                    | Análisis             | del balance [NO N                    | 10DI     | FICABLE]             |                    |             |                   |                        |           |                          |    |                          |                            | >                |
|----------------------------------------------------------------------------------------------------|----------------------|--------------------------------------|----------|----------------------|--------------------|-------------|-------------------|------------------------|-----------|--------------------------|----|--------------------------|----------------------------|------------------|
| Nombre :       Análisis del balance         Título :       Análisis del balance         Cuentas a comprobar       Plan contable         Todas, -6, -7       Plan qeneral contable 1990         Columna de texto       Mov. Extras         Anchura :       35         Cabecera       A Decim. Alineación Apert Regul. Cierre Resto Lista cuentas SG Contenido         C1       Ejercicio (año) 14         Auto: 2       Derecha       S         C2       Ejercicio (año) 14       Auto: 2         Derecha       S       N       N         S       Debe cuent       N       +Cuentas: 1/01/Base hasta C         C2       Ejercicio (año) 1       14       Auto: 2       Derecha       S         C2       Ejercicio (año) 1       14       Auto: 2       Derecha       S       N       N         S       N       N       S       Debe cuent       N       +Cuentas: 1/01/Base-1 hasta                                                                                                    | ✔<br>Aceptar         | X<br>Cancelar                        |          | Apunte:              | s Imp              | 3)<br>rimir | Fusio             | )<br>Inar              | Control e | )<br>errores             |    |                          |                            |                  |
| Título :       Análisis del balance         Cuentas a comprobar       Plan contable         Todas, -6, -7       Plan general contable 1990         Columna de texto         Anchura :       35         Cabecera :       Concepto         Columnas de importes         Col Cabecera :       A Decim. Alineación Apert Regul. Cierre Resto Lista cuentas SG Contenido         C1       Ejercicio (año) 14       Auto : 2         Derecha S       N       N         S       Debe cuent       N         +Cuentas :       1/01/Base hasta 3         C2       Ejercicio (año) 14       Auto : 2         Derecha S       N       N         S       Debe cuent       N         +Cuentas :       1/01/Base-1 hasta                                                                                                    | Nor                  | ibre : Análisis del l                | balan    | ce                   |                    |             |                   |                        |           |                          |    | Asientos                 | periodo<br>generados por   | ]                |
| Cuentas a comprobar       Plan contable         Todas, -6, -7       Plan ceneral contable 1990         Columna de texto         Anchura :       35         Cabecera :       Concepto         Columnas de importes         Col       Cabecera :         Col       Cabecera :         Col       Cabecera :         C1       Ejercicio {año}         14       Auto : 2         Derecha       S         N       N         S       Debe cuent         N       +Cuentas : 1/01/Base hasta 3         C2       Ejercicio {año-1}         14       Auto : 2         Derecha       S         N       N         S       Debe cuent         N       +Cuentas : 1/01/Base-1 hasta                                                                                                    | Т                    | ítulo : Análisis del l               | balan    | ce                   |                    |             |                   |                        |           |                          |    | Fact.                    | Emitidas<br>Recibidas      |                  |
| Columna de texto       Anchura :       35       Cabecera :       Concepto         Columnas de importes       Col Cabecera :       Alineación Apert Regul. Cierre Resto Lista cuentas SG Contenido         Col Cabecera :       Alineación Apert Regul. Cierre Resto Lista cuentas SG Contenido         C1 Ejercicio (año) 14 Auto : 2 Derecha S N N S Debe cuent N +Cuentas : 1/01/Base hasta C         C2 Ejercicio (año-1) 14 Auto : 2 Derecha S N N S Debe cuent N +Cuentas : 1/01/Base-1 hasta         C1 Ejercicio (año-1) 14 Auto : 2 Derecha S N N S Debe cuent N +Cuentas : 1/01/Base-1 hasta                                                                                                    |                      | Cuentas a compro<br>Todas, -6, -7    | bar      |                      |                    | PI.         | Plan<br>an genera | contable<br>I contable | 1990      |                          |    | Mov.                     | Tesorería<br>Extras        |                  |
| Columnas de importes         Col       Cabecera       A       Decim.       Alineación       Apert       Regul.       Cierre       Resto       Lista cuentas       SG       Contenido         C1       Ejercicio (año)       14       Auto : 2       Derecha       S       N       N       S       Debe cuent       N       +Cuentas : 1/01/Base hasta C         C2       Ejercicio (año-1)       14       Auto : 2       Derecha       S       N       N       S       Debe cuent       N       +Cuentas : 1/01/Base-1 hasta         C2       Ejercicio (año-1)       14       Auto : 2       Derecha       S       N       N       S       Debe cuent       N       +Cuentas : 1/01/Base-1 hasta         C2       Ejercicio (año-1)       14       Auto : 2       Derecha       S       N       N       S       Debe cuent       N       +Cuentas : 1/01/Base-1 hasta         C4       -       -       -       -       -       -       -       -       -       -       -       -       -       -       -       -       -       -       -       -       -       -       -       -       -       -       -       - <td< td=""><td>olumna de<br/>Anchura</td><td>e texto</td><td></td><td>Cabe</td><td>ecera : Co</td><td>ncepto</td><td></td><td></td><td></td><td></td><td></td><td></td><td></td><td></td></td<> | olumna de<br>Anchura | e texto                              |          | Cabe                 | ecera : Co         | ncepto      |                   |                        |           |                          |    |                          |                            |                  |
| Col       Cabecera       A       Decim.       Alineación       Apert       Regul.       Cierre       Resto       Lista cuentas       SG       Contenido         C1       Ejercicio (año)       14       Auto: 2       Derecha       S       N       N       S       Debe cuent       N       +Cuentas:       1/01/Base hasta         C2       Ejercicio (año-1)       14       Auto: 2       Derecha       S       N       N       S       Debe cuent       N       +Cuentas:       1/01/Base-1 hasta         C2       Ejercicio (año-1)       14       Auto: 2       Derecha       S       N       N       S       Debe cuent       N       +Cuentas:       1/01/Base-1 hasta         C2       Ejercicio (año-1)       14       Auto: 2       Derecha       S       N       N       S       Debe cuent       N       +Cuentas:       1/01/Base-1 hasta         C4                                                                                                    | olumnas d            | le importes                          |          |                      |                    |             |                   |                        |           |                          |    |                          |                            |                  |
| C1 Ejercicio (año-1) 14 Auto: 2 Derecha S N N S Debe cuent N +Cuentas: 1/01/Base hasta :<br>C2 Ejercicio (año-1) 14 Auto: 2 Derecha S N N S Debe cuent N +Cuentas: 1/01/Base-1 hasta<br>C2 Ejercicio (año-1) 14 Auto: 2 Derecha S N N S Debe cuent N +Cuentas: 1/01/Base-1 hasta                                                                                                    | Col                  | Cabecera                             | A        | Decim.               | Alineación         | Apert       | Regul.            | Cierre                 | Resto     | Lista cuentas            | SG | Contenido                |                            |                  |
|                                                                                                    | C1<br>C2             | Ejercicio (año)<br>Ejercicio (año-1) | 14<br>14 | Auto : 2<br>Auto : 2 | Derecha<br>Derecha | S           | N                 | N                      | S         | Debe cuent<br>Debe cuent | N  | +Cuentas :<br>+Cuentas : | 1/01/Base k<br>1/01/Base-1 | asta 3'<br>hasta |
|                                                                                                    |                      |                                      |          |                      |                    |             |                   |                        |           |                          |    |                          |                            |                  |
|                                                                                                    |                      |                                      |          |                      |                    |             |                   |                        |           |                          |    |                          |                            |                  |

El *Nombre* es el que se usará en la grabación y los demás apartados son perfectamente intuitivos. El siguiente paso será tocar el icono *Imprimir* y tendremos:

| 👬 An | i <mark>álisis</mark><br>J<br>rimir | del balance     |                         |        |          |          | × |
|------|-------------------------------------|-----------------|-------------------------|--------|----------|----------|---|
| Dato | s   Or                              | ociones Cuentas |                         |        |          |          |   |
|      | 1-,                                 |                 |                         |        |          |          |   |
|      |                                     |                 | Año base : 2003         |        |          |          |   |
|      |                                     |                 | Columnas a impri        | mir    |          |          |   |
|      | Col                                 | Cabecera        | Periodo/Contenido       | Moneda | Imprimir | Empresas |   |
| C    | C1                                  | Ejercicio 2009  | 01/01/2009 a 31/12/2009 | Euros  | Si       | ACTUAL   |   |
|      | C2                                  | Ejercicio 2008  | 01/01/2008 a 31/12/2008 | Euros  | Si       | ACTUAL   |   |
|      |                                     |                 |                         |        |          |          |   |
| P    |                                     |                 |                         |        |          |          |   |
|      |                                     |                 |                         |        |          |          |   |
| E    |                                     |                 |                         |        |          |          |   |
|      |                                     |                 |                         |        |          |          |   |
|      |                                     |                 |                         |        |          |          |   |
|      |                                     |                 |                         |        |          |          |   |
|      |                                     |                 |                         |        |          |          |   |
|      |                                     |                 |                         |        |          |          |   |
|      |                                     |                 |                         |        |          |          |   |
|      |                                     |                 |                         |        |          |          |   |
|      | _                                   |                 |                         |        |          |          |   |

Ahora seleccionamos *Exportar* y podremos realizar la siguiente selección:

Lección 7ª

| 🔡 Análisis del balance |                           |   |  |  |  |  |  |  |
|------------------------|---------------------------|---|--|--|--|--|--|--|
| 6                      | 👲 🛛 🗶 👘                   |   |  |  |  |  |  |  |
| Imprimir               | Ex En formato DBF (xBase) |   |  |  |  |  |  |  |
|                        | Como fichero MS Excel     | ╞ |  |  |  |  |  |  |
| L Datos L O            | ciones   Cuentes          | _ |  |  |  |  |  |  |

Posteriormente introduciremos el nombre si no nos parece bien el que figura por defecto y pulsaremos *Guardar*.

| Nombre del fiche                                    | ro a crear                                                                                                    | ? ×     |
|-----------------------------------------------------|----------------------------------------------------------------------------------------------------|---------|
| Guardar en:                                         | 🗹 Escritorio 🔽 🔶 🛅 🕶                                                                                                    |         |
| Historial<br>Escritorio<br>Mis documentos<br>Mir PC | Mis documentos<br>Mi PC<br>Sestion MGD<br>EXERCICI_CRITERIS_INVERSIONS_alumne.xls<br>inditex.xls<br>sol_exercici_2.xls<br>Sol_exercici_3.xls<br>Solucio_practica_4_diversificacio.xls |         |
|                                                     | Nombre de archivo: Análisis del balance.xls G                                                                                                    | uardar  |
| Mis sitios de red                                   | Tipo: Fichero excel                                                                                                    | incelar |

Una vez grabado, se nos abre automáticamente en Excel, con lo que tendremos:

| M  | 🗙 Microsoft Excel - Análisis del balance.xls                               |                |                      |  |  |  |  |  |  |  |
|----|----------------------------------------------------------------------------|----------------|----------------------|--|--|--|--|--|--|--|
| 8  | 🔄 Archivo Edición Ver Insertar Eormato Herramientas Datos Ventana <u>?</u> |                |                      |  |  |  |  |  |  |  |
|    | 😂 🖬 🔒 🗞 🎒 🖾 🖤 🕺 🖻 🛍 • 🚿 🗠 •                                                | - 🖙 🝓 Σ 🗕 🛓 🛔  | 🕕 极 100% 🔹 😰 🖕 Arial |  |  |  |  |  |  |  |
|    | A1 🔹 🏂 Análisis del balance                                                |                |                      |  |  |  |  |  |  |  |
|    | A                                                                          | В              | C E                  |  |  |  |  |  |  |  |
| 1  | Análisis del balance                                                       |                |                      |  |  |  |  |  |  |  |
| 2  |                                                                            |                |                      |  |  |  |  |  |  |  |
| 3  |                                                                            |                |                      |  |  |  |  |  |  |  |
| 4  | Concepto                                                                   | Ejercicio 2009 | Ejercicio 2008       |  |  |  |  |  |  |  |
| 5  | Activo                                                                     | 179.574,46     | 179.574,46           |  |  |  |  |  |  |  |
| 6  | Fijo                                                                       | 6.113,15       | 6.113,15             |  |  |  |  |  |  |  |
| 7  | Circulante                                                                 | 173.461,31     | 173.461,31           |  |  |  |  |  |  |  |
| 8  | Pasivo                                                                     | 179.574,46     | 179.574,46           |  |  |  |  |  |  |  |
| 9  | No exigible                                                                | 3.727,69       | 3.727,69             |  |  |  |  |  |  |  |
| 10 | Exigible a largo y medio plazo                                             | 160.000,00     | 160.000,00           |  |  |  |  |  |  |  |
| 11 | Exigible a corto plazo                                                     | 15.846,77      | 15.846,77            |  |  |  |  |  |  |  |
| 12 | Ratios de liquidez                                                         | -30,07         | -30,07               |  |  |  |  |  |  |  |
| 13 | Ratio de liquidez                                                          | 10,95          | 10,95                |  |  |  |  |  |  |  |
| 14 | Ratio de tesorería                                                         | 9,59           | 9,59                 |  |  |  |  |  |  |  |
| 15 | Ratio de Disponibilidad                                                    | 9,54           | 9,54                 |  |  |  |  |  |  |  |
| 16 | Ratios de endeudamiento                                                    | 1,07           | 1,07                 |  |  |  |  |  |  |  |
| 17 | Ratio de endeudamiento                                                     | 0,98           | 0,98                 |  |  |  |  |  |  |  |
| 18 | Ratio de calidad de la deuda                                               | 0,09           | 0,09                 |  |  |  |  |  |  |  |
| 19 | Fondo de maniobra                                                          | 157.614,54     | 157.614,54           |  |  |  |  |  |  |  |
| 20 |                                                                            |                |                      |  |  |  |  |  |  |  |

Si solicitamos el balance con subcuentas obtenemos el siguiente documento:

| N 🖸  | iicrosoft Excel - Balance de 2009.xls                                               |                                          |                |
|------|-------------------------------------------------------------------------------------|------------------------------------------|----------------|
| 8    | <u>Archivo Edición V</u> er <u>I</u> nsertar <u>F</u> ormato <u>H</u> erramientas D | Da <u>t</u> os Ve <u>n</u> tana <u>?</u> |                |
| D    | 📂 🖬 🔒 🛍 🎒 🗋 🥙 🐰 🖿 🛍 • 🚿 🗠 • •                                                       | 🔹 🤮 Σ 🝷 🛓 🧸                              | , 🛍 🚜 75% ·    |
|      | A1 🝷 🌈 Balance de 2009                                                              |                                          |                |
|      | A                                                                                   | В                                        | С              |
|      | Balanaa da 2000                                                                     |                                          |                |
| 1    | Balance de 2009                                                                     |                                          |                |
| 2    |                                                                                     |                                          |                |
| 3    |                                                                                     |                                          |                |
| 4    | ACTIVO                                                                              | Ejercicio 2009                           | Ejercicio 2008 |
| 5    | B) INMOVILIZADO                                                                     | 4.113,15                                 | 4.113,15       |
| 6    | I. Gastos de establecimiento                                                        | 743,44                                   | 743,44         |
| 7    | 2000000 - GASTOS DE CONSTITUCION                                                    | 240,00                                   | 240,00         |
| 8    | 2010000 - GASTOS PRIMER ESTABLECIMIENTO                                             | 503,44                                   | 503,44         |
| 9    | III. Inmovilizaciones materiales                                                    | 3.369,71                                 | 3.369,71       |
| 10   | 2. Instalaciones tecnicas y maquinaria                                              | 8.620,69                                 | 8.620,69       |
| 11   | 2230000 - MAQUINARIA                                                                | 8.620,69                                 | 8.620,69       |
| 12   | 3. Otras instalaciones, utiliaje y mobiliario                                       | 2.155,17                                 | 2.155,17       |
| 13   | 2260000 - MOBILIARIO Y ENSERES                                                      | 2.155,17                                 | 2.155,17       |
| 14   | 5. Otro inmovilizado                                                                | 1.379,31                                 | 1.379,31       |
| 15   | 2270000 - EQUIPOS PARA PROCESO DE INFORMACION                                       | 1.379,31                                 | 1.379,31       |
| 16   | 7. Amortizaciones                                                                   | -8.785,46                                | -8.785,46      |
| 17   | 2820000 - AMORTIZACION ACUMULADA DEL INMOVILIZADO M                                 | -8.785,46                                | -8.785,46      |
| 18   | C) GASTOS A DISTRIBUIR EN VARIOS EJERCICIOS                                         | 2.000,00                                 | 2.000,00       |
| 19   | 2720000 - GASTOS POR INTERESES DIFERIDOS                                            | 2.000,00                                 | 2.000,00       |
| 20   | D) ACTIVO CIRCULANTE                                                                | 173.470,31                               | 173.470,31     |
| 21   | II. Existencias                                                                     | 21.534,60                                | 21.534,60      |
| 22   | 1. Comerciales                                                                      | 22.668,00                                | 22.668,00      |
| 23   | 3000000 - MERCADERIAS                                                               | 22.668,00                                | 22.668,00      |
| 24   | 7. Provisiones                                                                      | -1.133,40                                | -1.133,40      |
| 25   | 3300000 - PROVISION FOR DEPRECIACION DE MERCADERIAS                                 | -1.133,40                                | -1.133,40      |
| 26   | III. Deudores                                                                       | 802,15                                   | 802,15         |
| 27   | 4. Lieudores varios                                                                 | 9,00                                     | 9,00           |
| 28   | 5000000 - PARTIDAS PENDIENTES DE APLICACIÓN                                         | 3,00                                     | 3,00           |
| 29   | 6. Administraciones publicas                                                        | 733,10                                   | 783,10         |
| - 30 | 4721601- H.F. IVA SOFOR LADO COMPRAS                                                | 151 100 50                               | 151 122 50     |
| 22   | FZ00000 CA IA                                                                       | 1 510 22                                 | 151.133,06     |
| - 22 | 5700000 - CANA                                                                      | E7 200 24                                | E7 200 24      |
| 24   |                                                                                     | 92,417,00                                | 92,417,00      |
| 25   |                                                                                     | 179 502 40                               | 170 502 40     |
| 20   | TOTAL ACTIVO                                                                        | 113.303,40                               | 113.303,40     |
| 27   | PASIVO                                                                              | Eistoisio 2009                           | Eiercicio 2008 |
| 38   |                                                                                     | 3 727 69                                 | 3 727 69       |
| 39   | L Canital suscrito                                                                  | 30,000,00                                | 30,000,00      |
| 40   | 1000000 - CAPITAL SOCIAL                                                            | 30,000,00                                | 30,000,00      |
| 41   | VI. Pérdidas u gapancias ( Beneficio o Pérdida )                                    | -26 272 31                               | .26 272 21     |
| 42   | 1290000 - PERDIDAS Y GANANCIAS                                                      | -26 272 31                               | -26 272 31     |
| 43   | D) ACBEEDOBES & LABGO PLAZO                                                         | 160 000 00                               | 00 000 031     |
| 44   | Il Deudas con entidades de crédito                                                  | 160,000,00                               | 160,000,00     |
| 45   | 1 Deudas a largo plazo con entidades de crédito                                     | 160,000,00                               | 160.000,00     |
| 46   | 1700000 - DEUDAS A LABGO PLAZO CON ENTIDADES DE CBED                                | 160,000,00                               | 160,000,00     |
| 47   | E) ACREEDORES A CORTO PLAZO                                                         | 15,855,77                                | 15 855 77      |
| 48   | IV. Acreedores comerciales                                                          | 4,890,44                                 | 4,890,44       |
| 49   | 2. Deudas por compras o prestaciones de servicios                                   | 4.890.44                                 | 4.890.44       |
| 50   | 4000002 - ELECTRODOMÉSTICOS BOREAL                                                  | 4.890.44                                 | 4,890.44       |
| 51   | V. Otras deudas no comerciales                                                      | 10.965.33                                | 10.965.33      |
| 52   | 1. Administraciones públicas                                                        | 1.965.33                                 | 1.965.33       |
| 53   | 4751000 - H.P. ACREED, RETENCIONES IRPF                                             | -585,00                                  | -585.00        |
| 54   | 4760000 - ORGANISMOS DE LA SEGURIDAD SOCIAL, ACREEDO                                | 585,00                                   | 585.00         |
| 55   | 4770000 - HACIENDA PUBLICA, IVA REPERCUTIDO                                         | 1.965,33                                 | 1.965.33       |
| 56   | 3. Otras deudas                                                                     | 9.000,00                                 | 9.000,00       |
| 57   | 5230001 - MAPPEL                                                                    | 9.000,00                                 | 9.000,00       |
| 58   | TOTAL PASIVO                                                                        | 179 583 46                               | 179 583 46     |

Si queremos el balance de sumas y saldos seguiremos los mismos pasos que en los documentos anteriores. Si deseamos imprimir, al seleccionar la opción tendremos la siguiente figura:

| 🛅 I | mpresión                    |              |               |                 |           |          |              |       |   |    | ×                          |
|-----|-----------------------------|--------------|---------------|-----------------|-----------|----------|--------------|-------|---|----|----------------------------|
| Т   | erminar Vista previa In     | amprimir 🚽   | Exportar      | Formatos        |           |          |              |       |   |    |                            |
|     | Columnas a imprimir         |              | Cabecera      |                 | Ancho     | Sumar    | Alineación   | Color |   |    | Otras columnas disponibles |
|     | CABECERA                    |              |               |                 | 76,90     |          | Izquierda    |       |   |    |                            |
|     | Columna 1                   | DEBE         |               |                 | 24,50     |          | Derecha      |       |   | Kd |                            |
|     | Columna 2                   | HABER        |               |                 | 24,50     |          | Derecha      |       |   |    |                            |
| *   | Columna 3                   | SALDO        |               |                 | 24,50     |          | Derecha      |       |   |    |                            |
|     |                             |              |               |                 |           |          |              |       |   |    |                            |
|     |                             |              |               |                 |           |          |              |       |   |    |                            |
|     |                             |              |               |                 |           |          |              |       |   | K  |                            |
|     |                             |              |               |                 |           |          |              |       |   |    |                            |
|     |                             |              |               |                 |           |          |              |       |   |    |                            |
|     |                             |              |               |                 |           |          |              |       |   |    |                            |
|     |                             |              |               |                 |           |          |              |       |   |    |                            |
|     |                             |              |               |                 |           |          |              |       | - |    |                            |
|     |                             |              |               | Anche           | o total : | 155,32 n | nm de 210,00 | )     |   |    |                            |
|     | - T ítulos                  |              |               |                 |           |          |              |       |   |    |                            |
|     | General : MaGaDan SL        |              |               |                 |           |          |              |       |   |    |                            |
|     | Trabaio : Balance de sun    | as u saldos  |               |                 |           |          |              |       |   |    |                            |
|     | Dalance de san              | 105 y 501005 |               |                 |           |          |              |       |   |    |                            |
|     |                             |              |               |                 |           |          |              |       |   |    |                            |
|     | Impresora y paper           |              |               |                 |           |          |              |       |   |    |                            |
|     | C Tamaño papel : A4         |              |               |                 |           |          |              |       |   |    |                            |
|     |                             |              |               |                 |           |          |              |       |   |    |                            |
|     | • A • A • Fecha: 02/04/2008 |              |               |                 |           |          |              |       |   |    |                            |
|     | Numeración                  |              |               |                 |           |          |              |       |   |    |                            |
|     | Nº de página inicial :      | _            | Total de pági | nas (en blanco  | -calcular |          | _            |       |   |    |                            |
|     |                             |              | rotarde pagi  | nus (en bidrice | -calcular |          |              |       |   |    |                            |

Como vemos, se puede seleccionar directamente si queremos formato vertical o apaisado, la impresora que tenemos por defecto y toda una serie de especificaciones propias de una pantalla de impresión.

|            | MaGaI                                                           | Dan SL     |            |             |             |  |
|------------|-----------------------------------------------------------------|------------|------------|-------------|-------------|--|
| 02/04/2008 | Balance de su                                                   | ımas v sal | dos        |             | Hoja I de 2 |  |
|            |                                                                 |            |            |             |             |  |
|            |                                                                 | DEBE       | HABER      | SALDO       |             |  |
|            | GRUPO 1 Financiación básica                                     | 26.272,31  | 190.000,00 | -163.727,69 |             |  |
|            | 10 Canital                                                      |            | 30.000.00  | -30.000.00  |             |  |
|            | 100. Capital social.                                            |            | 30.000.00  | -30.000.00  |             |  |
|            | 12 Resultados pendientes de aplicación                          | 26.272,31  | ,          | 26.272.31   |             |  |
|            | 129. Pérdidas y ganancias.                                      | 26.272,31  |            | 26.272,31   |             |  |
|            | 17 Deudas a largo plazo por prestamos recibidos y               |            | 160.000,00 | -160.000,00 |             |  |
|            | 170. Deudas a largo plazo con entidades de crédito              |            | 160.000,00 | -160.000,00 |             |  |
|            | GRUPO 2 Inmovilizado                                            | 14.898,61  | 8.785,46   | 6.113,15    |             |  |
|            |                                                                 | 742.44     |            | 742.44      |             |  |
|            | 200. Gastos de constitución.                                    | 240.00     |            | 240.00      |             |  |
|            | 201. Gastos de primer establecimiento.                          | 503,44     |            | 503,44      |             |  |
|            | 22 Inmovilizaciones materiales                                  | 12.155,17  |            | 12.155,17   |             |  |
|            | 223. Maquinaria.                                                | 8.620,69   |            | 8.620,69    |             |  |
|            | 226. Mobiliario.                                                | 2.155,17   |            | 2.155,17    |             |  |
|            | 227. Equipos para procesos de información.                      | 1.379,31   |            | 1.379,31    |             |  |
|            | 27 Gastos a distribuir en varios ejercicios                     | 2.000,00   |            | 2.000,00    |             |  |
|            | 272. Gastos por intereses diferidos.                            | 2.000,00   |            | 2.000,00    |             |  |
|            | 28 Amortización acumulada del inmovilizado                      |            | 8.785,46   | -8.785,46   |             |  |
|            | 282. Amortizacion acumilada del inmovilizado mater              |            | 8.785,46   | -8.785,46   |             |  |
|            | GRUPO 3 Existencias                                             | 22.668,00  | 1.133,40   | 21.534,60   |             |  |
|            | 30 Comerciales                                                  | 22.668,00  |            | 22.668,00   |             |  |
|            | 30. Existencias comerciales                                     | 22.668,00  |            | 22.668,00   |             |  |
|            | 39 Provisiones por depreciación de existencias                  |            | 1.133,40   | -1.133,40   |             |  |
|            | <ol> <li>Provisiones por depreciación de existencias</li> </ol> |            | 1.133,40   | -1.133,40   |             |  |
|            | GRUPO 4 Acreedores y deudores por operaciones de t              | 1.378,15   | 7.440,77   | -6.862,62   |             |  |
|            | 40 Proveedores                                                  |            | 4.890,44   | -4.890,44   |             |  |
|            | 400. Proveedores.                                               |            | 4.890,44   | -4.890,44   |             |  |
|            | 47 Administraciones publicas                                    | 1.378,15   | 2.550,33   | -1.172,18   |             |  |
|            | 472. Hacienda Pública, IVA soportado.                           | 793,15     |            | 793,15      |             |  |
|            | 475. Hacienda Pública, acreedor por conceptos físc              | 585,00     |            | 585,00      |             |  |
|            | 476. Organismos de la Seguridad Social, acreedores              |            | 585,00     | -585,00     |             |  |
|            | 477. Hacienda Pública, IVA repercutido.                         |            | 1.965,33   | -1.965,33   |             |  |
|            | GRUPO 5 Cuentas financieras                                     | 151.142,56 | 9.000,00   | 142.142,56  |             |  |
|            |                                                                 |            |            |             |             |  |
|            | 52 Daudas a carta plaza por prástamos resibilas y               |            | 9 000 00   | -9 000 00   |             |  |

De la misma forma obtendríamos la Cuenta de pérdidas y ganancias:

| M     | crosoft Excel - Pérdidas y Ganancias de 2006                      |                          |             |              |                     |                     |               |                |                 | _ 8 ×       |
|-------|-------------------------------------------------------------------|--------------------------|-------------|--------------|---------------------|---------------------|---------------|----------------|-----------------|-------------|
| 8     | Archivo Edición Ver Insertar Formato Herramier                    | ntas Datos Ventana       | 2           |              |                     |                     |               | Escrib         | ia una pregunta | • _ 8 ×     |
|       | 🛋 🗖 🙈 📾 🖪 🖪 🖪 🗠 🗠 - 🗠 – 🔍 🗩                                       | • 😪 灯 🌆 100%             | • ? » Arial | • 10         |                     |                     | 13. T e       | % 000 tol .00  | E E I III       | ·           |
|       |                                                                   | 46 ZY 100                |             |              |                     |                     |               | JO 00 + 0      |                 | · · · ·     |
|       | ,                                                                 | A                        |             |              | В                   | С                   | D             | E F            | G               | H T         |
|       | Párdidas y C                                                      | Cononaios a              | 0.2006      |              |                     |                     |               |                |                 | <b>^</b>    |
| 1     | Peruluas y C                                                      | sanancias c              | le 2006     |              |                     |                     |               |                |                 |             |
| 2     |                                                                   |                          |             |              |                     |                     |               |                |                 |             |
| 3     |                                                                   | DEDE                     |             |              | Eloroiolo 2006      | Eloroinio 2005      |               |                |                 |             |
| -     | A) GASTOS ( A1 a A16 )                                            | DEDE                     |             |              | 9 876 00            | 76 807 3            | 8             |                |                 | _           |
| 6     | A2. Aprovisionamientos                                            |                          |             |              | 0.010,00            | 43.932.9            | 0             |                |                 |             |
| 7     | a) Consumo de mercaderías                                         |                          |             |              |                     | 43.932.9            | 0             |                |                 |             |
| 8     | A3. Gastos de personal                                            |                          |             |              | 9.876,00            | 21.700,0            | 0             |                |                 |             |
| 9     | <ul> <li>a) Sueldos, salarios y asimilados</li> </ul>             |                          |             |              | 9.876,00            | 17.700,0            | 10            |                |                 |             |
| 10    | b) Cargas sociales                                                |                          |             |              |                     | 4.000,0             | 10            |                |                 |             |
| 11    | A4. Dotaciones para amortizaciones de inmovili:                   | zado                     |             |              |                     | 4.049.E             | 9             |                |                 |             |
| 12    | A5. Variación de las provisiones de tráfico                       |                          |             |              |                     | 1.133,4             | 0             |                |                 |             |
| 13    | a) Variación de provisiones de existencias                        |                          |             |              |                     | 1.133,4             | .U            |                |                 |             |
| 14    | Ab. Otros gastos de explotación                                   |                          |             |              |                     | 741,3               | 9             |                |                 |             |
| 16    | A7 Gastos financiaros y rastos asimilados                         |                          |             |              |                     | 741,3<br>5 250 C    | 0             |                |                 |             |
| 17    | <ul> <li>c) Por deudas con terceros y gastos asimilar</li> </ul>  | tos                      |             |              |                     | 5 250 0             | in            |                |                 |             |
| 18    | c) i ci deddae con tereoree j gaetee aenniae                      |                          |             |              |                     | 0.200,0             | .0            |                |                 |             |
| 19    |                                                                   | HABER                    |             |              | Ejercicio 2006      | Ejercicio 2005      |               |                |                 |             |
| 20    | B) INGRESOS( B1 a B13 )                                           |                          |             |              |                     | 55.794,2            | 10            |                |                 |             |
| 21    | B1. Importe neto de la cifra de negocios                          |                          |             |              |                     | 53.517,2            | :0            |                |                 |             |
| 22    | a) Ventas                                                         |                          |             |              |                     | 53.517,2            | :0            |                |                 |             |
| 23    | 23 B4. Otros ingresos de explotación                              |                          |             |              |                     | 260,0               | 0             |                |                 |             |
| 24    | <ul> <li>a) Ingresos accesorios y otros de gestión cor</li> </ul> | mente                    |             |              | 0.070.00            | 260,0               | 0             |                |                 |             |
| 25    | BI. PERDIDAS DE EXPLOTACIÓN (A1+A2+A3+                            | A4+A5+A6-B1-B2-B3-       | B4)         |              | 9.876,00            | 17.780,1            | 8             | · · · · ·      |                 |             |
| 26    | 26 B7. Otros intereses o ingresos asimilados                      |                          |             |              |                     | 2.017 J             |               |                |                 |             |
| 28    | BIL RESULTADOS EINANCIEROS NEGATIVOS                              | (A7+A8+A9_B5_B6_B)       | 7.88.)      |              |                     | 3 233 0             | 0             |                |                 |             |
| 29    | BIIL PERDIDAS DE LAS ACTIVIDADES ORDINA                           | RIAS ( BI + BIL . AL . A | -60 y       |              | 9.876.00            | 21.013.1            | 8             |                |                 |             |
| 30    | BV. PERDIDAS ANTES DE IMPUESTOS ( BIII + I                        | BIV - AIII - AIV )       | ,           |              | 9.876.00            | 21.013,1            | 8             |                |                 |             |
| 31    | BVI. RESULTADOS DEL EJERCICIO (PERDIDAS                           | S) ( BV + A15 + A16 )    |             |              | 9.876,00            | 21.013,1            | 8             |                |                 |             |
| 32    |                                                                   |                          |             |              |                     |                     |               |                |                 |             |
| 33    |                                                                   |                          |             |              |                     |                     |               |                |                 |             |
| 34    |                                                                   |                          |             |              |                     |                     |               |                |                 |             |
| 35    |                                                                   |                          |             |              |                     |                     | -             |                |                 |             |
| 36    |                                                                   |                          |             |              |                     |                     |               |                |                 |             |
| 3/    |                                                                   |                          |             |              |                     |                     |               |                |                 |             |
| 30    |                                                                   |                          |             |              |                     |                     |               |                |                 |             |
| 40    |                                                                   |                          |             |              |                     |                     | -             |                |                 |             |
| 41    |                                                                   |                          |             |              |                     |                     |               |                |                 |             |
| 42    |                                                                   |                          |             |              |                     |                     |               |                |                 |             |
| 43    |                                                                   |                          |             |              |                     |                     |               |                |                 |             |
| 44    |                                                                   |                          |             |              |                     |                     |               |                |                 |             |
| 45    |                                                                   |                          |             |              |                     |                     |               |                |                 |             |
| 46    |                                                                   |                          |             |              |                     |                     |               |                |                 |             |
| 47    |                                                                   |                          |             |              |                     |                     |               |                |                 |             |
| 48    |                                                                   |                          |             |              |                     |                     |               |                |                 |             |
| 43    |                                                                   |                          |             |              |                     |                     | 1             |                |                 |             |
| 4 4   | HILDatos                                                          |                          |             |              | <b>I</b>            |                     |               |                |                 |             |
| Listo |                                                                   | 1 -                      |             | · _          |                     |                     |               | 0              | NL              | M           |
| 🛃 I   | icio 🧔 🙆 🕑 🕑 📄 doc                                                | Reproductor d            | GESTION MGD | 🛃 Tema7v2006 | 🚱 Adobe Photoshop 😣 | Balance de 2006 🛛 😫 | Balance de su | · 🛛 📳 Pérdidas | y G 🛛 📴         | « 💑 🦁 21:43 |

También podemos obtener datos para confeccionar la Memoria:

| Microsoft Excel - Datos para la Memoria Abreviada                                                                                                    |                  |                   |             |                    |               |       |         |                |          | _     |
|----------------------------------------------------------------------------------------------------|------------------|-------------------|-------------|--------------------|---------------|-------|---------|----------------|----------|-------|
| 🖹 Archivo Edición Yer Insertar Eormato Herramientas Datos Vegt                                                                                                    | iana 2           |                   |             |                    |               |       |         | Escriba una    | pregunka |       |
| 🗅 🎯 🖬 🔗 💁 💁 💁 🗠 က က က က 🍓 🗵 • 💱 🛃 🛍 🕯                                                                                                    | 100% - 😨 🐉       | Arial             | - 10 - N    | K 🗕 🔳 🔳            | ■ 田 塚 }*      | * ⇒ * | € % 000 | *\$ *\$ ##     | 課 回-     | a - 🛓 |
| A1 - & Datos para la Memoria Abreviada                                                                                                    |                  |                   |             |                    |               |       |         |                |          |       |
| A                                                                                                    |                  | B C               | D           | E                  | F G           | н     | 1       | J              | K        | L     |
| Datos para la Memoria Abreviac                                                                                                    | da               |                   |             |                    |               |       |         |                |          |       |
|                                                                                                    |                  |                   |             |                    |               |       |         |                |          |       |
|                                                                                                    |                  |                   |             |                    |               |       |         |                |          |       |
| Concepto                                                                                                    | Α.               | pertura           |             |                    |               |       |         |                |          |       |
| Perdidas y ganancias                                                                                                    |                  |                   |             |                    |               |       |         |                |          |       |
| Pérdidas y Ganancias : reparto a Reserva legal                                                                                                    |                  |                   |             |                    |               |       |         |                |          |       |
| Perdidas y Ganancias : reparto a Remanente                                                                                                    |                  |                   |             | -                  |               |       |         |                |          |       |
| 221, Construcciones                                                                                                    |                  |                   |             |                    |               |       |         |                |          |       |
| Salbo Inicial                                                                                                    |                  |                   |             |                    |               |       |         |                |          |       |
| Entradas                                                                                                    |                  |                   | _           |                    |               |       |         |                |          |       |
| Jaluas<br>Amortización acumulada                                                                                                    |                  |                   | _           |                    |               |       |         |                |          |       |
| Amonización : datación                                                                                                    |                  |                   |             |                    |               |       |         |                |          |       |
| Salda Einal                                                                                                    |                  |                   | _           |                    |               | -     |         |                |          |       |
| 202 Instal técnicas                                                                                                    |                  |                   |             |                    |               |       |         |                |          |       |
| Saldo inicial                                                                                                    |                  |                   |             |                    |               |       |         |                |          |       |
| Entradas                                                                                                    |                  |                   |             |                    |               |       |         |                |          |       |
| Salidas                                                                                                    |                  |                   |             |                    |               |       |         |                |          |       |
| Amortización acumulada                                                                                                    |                  |                   |             |                    |               |       |         |                |          |       |
| Amortización : dotación                                                                                                    |                  |                   |             |                    |               |       |         |                |          |       |
| Saldo Final                                                                                                    |                  |                   |             |                    |               |       |         |                |          |       |
| 223. Maguinaria                                                                                                    |                  | 17.241.38         |             |                    |               |       |         |                |          |       |
| Saldo inicial                                                                                                    |                  | 8.620.69          |             |                    |               |       |         |                |          |       |
| Entradas                                                                                                    |                  |                   |             |                    |               |       |         |                |          |       |
| Salidas                                                                                                    |                  |                   |             |                    |               |       |         |                |          |       |
| Amortización acumulada                                                                                                    |                  |                   |             |                    |               |       |         |                |          |       |
| Amortización : dotación                                                                                                    |                  |                   |             |                    |               |       |         |                |          |       |
| Saldo Final                                                                                                    |                  | 8.620,69          |             |                    |               |       |         |                |          |       |
| 224. Utillaje                                                                                                    |                  |                   |             |                    |               |       |         |                |          |       |
| Saldo inicial                                                                                                    |                  |                   |             |                    |               |       |         |                |          |       |
| Entradas                                                                                                    |                  |                   |             |                    |               |       |         |                |          |       |
| Salidas                                                                                                    |                  |                   |             |                    |               |       |         |                |          |       |
| Amortización acumulada                                                                                                    |                  |                   |             |                    |               |       |         |                |          |       |
| Amortización : dotación                                                                                                    |                  |                   |             |                    |               |       |         |                |          |       |
| Saldo Final                                                                                                    |                  |                   |             |                    |               |       |         |                |          |       |
| Z25. Otras instalaciones                                                                                                    |                  |                   |             | _                  |               |       |         |                |          |       |
| Saldo inicial                                                                                                    |                  |                   |             |                    |               |       |         |                |          |       |
| Entradas                                                                                                    |                  |                   |             |                    |               |       |         |                |          |       |
| Salidas                                                                                                    |                  |                   | _           |                    |               |       |         |                |          |       |
| Amortización acumulada                                                                                                    |                  |                   | _           |                    |               |       |         |                |          |       |
| Amortización : dotación                                                                                                    | -                |                   |             |                    |               |       |         |                |          |       |
| Saldo Final<br>202 Mabiliaria                                                                                                    |                  | 1 310 34          | _           |                    |               |       |         |                |          |       |
| Cable initial                                                                                                    |                  | 9.310,36          | -           |                    |               |       |         |                |          |       |
| Entradae                                                                                                    |                  | 2.100,17          |             |                    |               |       |         |                |          |       |
| Saldas                                                                                                    |                  |                   |             |                    |               | -     | -       |                |          |       |
| Amortinación acumulada                                                                                                    |                  |                   |             |                    |               |       |         |                |          |       |
| Amerización : detación                                                                                                    |                  |                   |             |                    |               |       |         |                |          |       |
| Salda Final                                                                                                    |                  | 2 155 17          |             | -                  |               | -     |         |                |          |       |
| Sector Contraction of the sector of the sector of the sect |                  | 0.000.00          | _           | 1.1                |               |       |         |                |          |       |
| ( ) N Datos/                                                                                                    |                  |                   |             | 14                 |               |       |         |                |          |       |
| 0                                                                                                    |                  |                   |             |                    |               |       |         |                | NUM      |       |
| Inicio 🧉 🔯 🕑 🕒 🗀 doc 🛛 💿 Repe                                                                                                    | oductor de Windo | GESTION MGD - [99 | 7]<br>🐮 Ten | a7v2006 - Microsof | 😡 Adobe Photo | oshop | Microso | ft Excel - Da. |          | ×0:   |

### Y un breve análisis de balance:

| 2        | Microsoft Excel - Análisis del balance            |                                             |                   |             |       |               |         |            |       |       |            |            |            | _ 8 ×      |
|----------|---------------------------------------------------|---------------------------------------------|-------------------|-------------|-------|---------------|---------|------------|-------|-------|------------|------------|------------|------------|
|          | Archivo Edición Ver Insertar Eormato Herramienta: | is Da <u>t</u> os Ve <u>n</u> tana <u>?</u> |                   |             |       |               |         |            |       |       | Escrib     | a una prej | junta 🔹    | _ 8 ×      |
|          | ) 🚔 🔲 🙈 🔁 🔂 🛅 Ιο - οι - 🍓 Σ •                     | · 🔐 🏄 🛍 100% 🔹 (                            | ? » Arial         | - 18        | - N   | KS            |         | 9 9 34     | * ⇒ * | € % 0 | 80, 85* 00 | 住民 住民      | - AN - 💩 - | - <u>A</u> |
|          | A1 • f Análisis del balance                       |                                             |                   |             |       |               |         |            |       |       |            |            |            | _          |
|          | A                                                 | В                                           | C                 | D           | E     | F             | G       | Н          | T     | J     | K          | L          | M          | -          |
| 1        | Análisis del balance                              |                                             |                   |             |       |               |         |            |       |       |            |            |            |            |
| 2        | Analisis del balance                              | 4                                           |                   |             |       |               |         |            |       |       |            |            |            |            |
| 3        |                                                   | 1                                           |                   |             |       |               |         |            |       |       |            |            |            | _          |
| 4        | Concepto                                          | Ejercicio 2006                              | Ejercicio 2005    |             |       |               |         |            |       |       | 1          |            |            |            |
| 5        | Activo                                            | 178.870,41                                  | 187.767,59        |             |       |               |         |            |       |       |            |            |            |            |
| 6        | Fijo                                              | 13.444,10                                   | 11.034,78         |             |       |               |         |            |       |       |            |            |            |            |
| -        | Circulante                                        | 165.426,31                                  | 1/6./32,81        |             |       |               |         |            |       |       |            |            |            |            |
| 9        | No evigible                                       | 1 182 64                                    | 8 986 82          |             |       |               |         |            |       |       |            |            |            |            |
| 10       | Exigible a largo y medio plazo                    | 160,000,00                                  | 160,000,02        |             |       |               |         |            |       |       |            |            |            |            |
| 11       | Exigible a corto plazo                            | 17.687,77                                   | 18.780,77         |             |       |               |         |            |       |       |            |            |            | _          |
| 12       | Ratios de liquidez                                | -25,58                                      | -25,76            |             |       |               |         |            |       |       |            |            |            |            |
| 13       | Ratio de liquidez                                 | 9,35                                        | 9,41              |             |       |               |         |            |       |       |            |            |            | _          |
| 14       | Ratio de tesorería                                | 8,14                                        | 8,26              |             |       |               |         |            |       |       |            |            |            |            |
| 15       | Ratio de Disponibilidad                           | 8,09                                        | 8,08              |             |       |               |         |            |       |       |            |            |            |            |
| 17       | Ratio de endeudamiento                            | 0.99                                        | 0.95              |             |       |               |         |            |       |       |            |            |            |            |
| 18       | Ratio de calidad de la deuda                      | 0,10                                        | 0,11              |             |       |               |         |            |       |       |            |            |            |            |
| 19       | Fondo de maniobra                                 | 147.738,54                                  | 157.952,04        |             |       |               |         |            |       |       |            |            |            |            |
| 20       |                                                   |                                             |                   |             |       |               |         |            |       |       |            |            |            |            |
| 21       |                                                   |                                             |                   |             |       |               |         |            |       |       |            |            |            |            |
| 22       | 2                                                 |                                             |                   |             |       |               |         |            |       | -     |            |            |            |            |
| 23       | 3<br>1                                            |                                             |                   |             |       |               |         |            |       |       |            |            |            |            |
| 25       |                                                   |                                             |                   |             |       |               |         |            |       |       |            |            |            |            |
| 26       | 3                                                 |                                             |                   |             |       |               |         |            |       |       |            |            |            |            |
| 27       | r                                                 |                                             |                   |             |       |               |         |            |       |       |            |            |            |            |
| 28       |                                                   |                                             |                   |             |       |               |         |            |       |       |            |            |            |            |
| 29       | 1<br>0                                            |                                             |                   |             |       |               |         |            |       |       | -          |            |            |            |
| 31       | 1                                                 |                                             |                   |             |       |               |         |            |       |       | -          |            | _          |            |
| 32       | 2                                                 |                                             |                   |             |       |               |         |            |       |       |            |            |            |            |
| 33       | 8                                                 |                                             |                   |             |       |               |         |            |       |       |            |            |            |            |
| 34       |                                                   |                                             |                   |             |       |               |         |            |       |       |            |            |            |            |
| 35       | 5                                                 |                                             |                   |             |       |               |         |            |       |       |            |            |            | _          |
| 36       |                                                   |                                             |                   |             |       |               |         |            |       |       |            |            |            |            |
| 30       | 3                                                 |                                             |                   |             |       |               |         |            |       |       |            |            |            |            |
| 39       | 3                                                 |                                             |                   |             |       |               |         |            |       |       |            |            |            |            |
| 40       | 1                                                 |                                             |                   |             |       |               |         |            |       |       |            |            |            |            |
| 41       |                                                   |                                             |                   |             |       |               |         |            |       |       |            |            |            |            |
| 42       | 2                                                 |                                             |                   |             |       |               |         |            |       |       |            |            |            | _          |
| 43       |                                                   |                                             |                   |             |       |               |         |            |       |       |            |            |            |            |
| 44       |                                                   |                                             |                   |             |       |               |         |            |       |       |            |            |            |            |
| 40       |                                                   |                                             |                   |             |       |               |         |            |       |       |            |            |            |            |
| 47       | r                                                 |                                             |                   |             |       |               |         |            |       |       |            |            |            |            |
| 48       | 3                                                 |                                             |                   |             |       |               |         |            |       |       |            |            |            |            |
| 49       | 3                                                 |                                             |                   |             |       |               |         |            |       |       |            |            | _          | -          |
| 14       | • + H Datos                                       |                                             |                   |             |       | •             |         |            |       |       |            |            |            |            |
| List     | 0                                                 |                                             |                   |             |       |               |         |            |       |       |            |            | NUM        |            |
| <b>#</b> | Inicio 😸 🚱 🧐 😉 🕞 📄 doc                            | 💽 Reproductor de V                          | Vindo 🔣 GESTION M | IGD - [997] | 💌 Tem | a7v2006 - Mic | rosof 🚺 | Adobe Phot | oshop | Micro | soft Excel | An         | 📧 « 🍂 🖲    | 21:50      |

Otros documentos que podemos obtener en formato .xls (excel), .dbf (xBase), .pdf (Acrobat) o imprimirlos, son diferentes formatos de Balance y Cuenta de pérdidas y ganancias, el extracto de Ingresos y gastos, los movimientos de Tesorería y los saldos de las cuentas de Tesorería, que se puede ver en la figura siguiente.

Un aspecto muy interesante que podemos aprovechar del programa es la utilización de documentos base en los que podemos fusionar información de los informes. Utilizaremos la opción *Fusionar*.

Si vamos a la carpeta Gestion MGD (por defecto, donde tenemos el programa) y seleccionamos la carpeta Ejemplos, en su interior vemos una serie de documentos .doc (word) que podemos utilizar, y que son:

- MemoriasegunPGC
- MemoriaBaseElaboracion
- PresentacionCuentasAnualesEjemplo
- AnalisisBalance

Estos documentos permiten ser fusionados con los datos correspondientes a la Memoria, Cuentas anuales y Análisis de Balance. En las páginas siguientes

podemos ver los documentos sobre los que van a ponerse los datos de la empresa en que estamos trabajando.

| 🔀 Microsoft Excel - Saldos de tesorería                                                         |                       |                             |                        |                |               |                   | _       | a x        |
|-------------------------------------------------------------------------------------------------|-----------------------|-----------------------------|------------------------|----------------|---------------|-------------------|---------|------------|
| 🖞 gʻrchivo Edición Yer Insertar Eormato Herramientas Datos Ventana ? Escriba una pregunta 🔹 🗖 🗴 |                       |                             |                        |                |               | đ×                |         |            |
| 🗋 🚅 🔚 🔒 🙀 🎒 💁 🔃 ΜΥΥΜΥ 🍓 ΣΥ                                                                      | 🔐 🛃 🛍 100% 🔹 🖓 🐥 Ar   | al • 10 • 1                 | N X S = = = =          | ፼ ፼ }• * ⇒     | ₩ € % 000 *.8 | ,% 🛱 🛱 🛯          | - 3 - 7 | A          |
| C21 - fx                                                                                        |                       |                             |                        |                |               |                   |         |            |
| A                                                                                               | В                     | C                           | D                      | E F            | G H           | I                 | J       | _ k_       |
| Saldos de tesorerí                                                                              | a                     |                             |                        |                |               |                   |         |            |
| 2                                                                                               |                       |                             |                        |                |               |                   |         |            |
| 3                                                                                               |                       |                             |                        |                |               |                   |         |            |
| 4 CUENTAS                                                                                       | Saldo Inic            | al Saldo final              | Uterencia<br>185.00    |                |               |                   |         |            |
| 6 5720000 - BANCOS E INSTIT. CREDITO, CTAS. CTE                                                 | ES. A LA VISTA        | -7.850,00                   | -7.850,00              |                |               |                   |         |            |
| 7 5720001 - BANCO DE SIBERIA                                                                    | 57.3                  | 206.24 57.206.24            |                        |                |               |                   |         |            |
| 8 5720002 - BANCO DE PEKIN                                                                      | 92.                   | 417,00 92,417,00            | 0.005.00               |                |               |                   |         |            |
| 9 lotal                                                                                         | 151.                  | 133,36 143.098,36           | -8.035,00              |                |               |                   |         |            |
| 11                                                                                              |                       |                             |                        |                |               |                   |         |            |
| 12                                                                                              |                       |                             |                        |                |               |                   |         |            |
| 13                                                                                              |                       |                             |                        |                |               |                   |         | _          |
| 14                                                                                              |                       |                             |                        |                |               |                   |         |            |
| 16                                                                                              |                       |                             |                        |                |               |                   |         |            |
| 17                                                                                              |                       |                             |                        |                |               |                   |         |            |
| 18                                                                                              |                       |                             |                        |                |               |                   |         | _          |
| 19                                                                                              |                       |                             |                        |                |               |                   |         |            |
| 21                                                                                              |                       |                             |                        |                |               |                   |         |            |
| 22                                                                                              |                       |                             |                        |                |               |                   |         |            |
| 23                                                                                              |                       |                             |                        |                |               |                   |         |            |
| 24                                                                                              |                       |                             |                        |                |               |                   |         | -11        |
| 26                                                                                              |                       |                             |                        |                |               |                   |         |            |
| 27                                                                                              |                       |                             |                        |                |               |                   |         |            |
| 28                                                                                              |                       |                             |                        |                |               |                   |         | _          |
| 30                                                                                              |                       |                             |                        |                |               |                   |         |            |
| 31                                                                                              |                       |                             |                        |                |               |                   |         |            |
| 32                                                                                              |                       |                             |                        |                |               |                   |         |            |
| 33                                                                                              |                       | 2                           |                        |                |               |                   |         |            |
| 34                                                                                              |                       |                             |                        |                |               |                   |         |            |
| 36                                                                                              |                       |                             |                        |                |               |                   |         |            |
| 37                                                                                              |                       |                             |                        |                |               |                   |         |            |
| 38                                                                                              |                       |                             |                        |                |               |                   |         |            |
| 40                                                                                              |                       |                             |                        |                |               |                   |         |            |
| 41                                                                                              |                       |                             |                        |                |               |                   |         |            |
| 42                                                                                              |                       |                             |                        |                |               |                   |         |            |
| 43                                                                                              |                       |                             |                        |                |               |                   |         | _          |
| 45                                                                                              |                       |                             |                        |                |               |                   |         |            |
| 46                                                                                              |                       |                             |                        |                |               |                   |         |            |
| 47                                                                                              |                       |                             |                        |                |               |                   |         |            |
| 48                                                                                              |                       |                             |                        |                |               | -                 |         |            |
| 49                                                                                              |                       |                             |                        |                |               |                   |         | - <b>-</b> |
| IN A P HILDatos/                                                                                |                       |                             | 1                      |                |               | 1 1 1             |         | •          |
|                                                                                                 |                       |                             |                        |                |               |                   |         |            |
| 🎝 Inicio 🛛 🥶 🕑 🥑 🥑 🌔 👘 💭 doc                                                                    | Reproductor de Window | 🗾 GESTION MGD - [997] C   🙋 | Tema7v2006 - Microsoft | Adobe Photosho | P    🔀 Micros | oft Excel - Sald. | 📑 «     | 21:52      |

Este sería el correspondiente al Análisis del balance.

# [EMPRESA]

# Análisis del balance

### Ratios de liquidez

1. Ratio de liquidez :

### [1] : [RLIQUIDEZ.1] [2] : [RLIQUIDEZ.2]

- Se calcula dividiendo el Activo Circulante entre el Exigible a Corto Plazo.
- Para que la empresa no tenga problemas de liquidez el valor del ratio ha de ser de 2 aproximadamente. Si es mucho menor que 2, indica que la empresa está en peligro de hacer suspensión de pagos. Si es muy superior a 2 puede significar que se tienen activos circulantes ociosos y se está perdiendo rentabilidad.

### 2. Ratio de tesorería :

[1] : [RTESORERIA.1] [2] : [RTESORERIA.2]

- Se calcula sumando Realizable más Disponible y dividiéndolo por el Exigible a Corto Plazo.
- Para no tener problemas de liquidez, el valor de este ratio ha de ser 1. Si es menor de 1, la empresa puede hacer suspensión de pagos por no tenerlos activos líquidos suficientes para atener los pagos. Si es muy superior a 1, indica la posibilidad de que se tenga un exceso de Activos líquidos y por tanto se esté perdiendo rentabilidad.

### 3. Ratio de Disponibilidad :

#### [1] : [RDISPON.1] [2] : [RDISPON.2]

- Se calcula dividiendo el Disponible por el Exigible a corto plazo.
- Si el valor del ratio es bajo, se pueden tener problemas para atender a los pagos. Un valor medio óptimo se podría indicar el de 0,3 aproximadamente.

Para poder diagnosticar la liquidez, el análisis de los tres ratios anteriores ha de completarse con el estudio del presupuesto de tesorería de los meses siguientes.

### Ratios de endeudamiento

1. Ratio de endeudamiento :

[1] : [RENDEUDAM.1] [2] : [RENDEUDAM.2]

- Se calcula dividiendo el total de las deudas dividido por el Pasivo.
- Su valor óptimo se sitúa entre 0,5 y 0,6. Si es superior a 0,6 indica que el volumen de deudas es excesivo y la empresa está perdiendo autonomía financiera frente a terceros, es decir se está descapitalizando. Si es inferior a 0,5 puede ocurrir que la empresa tenga un exceso de Capitales Propios.

### 2. Ratio de calidad de la deuda :

[1] : [RCALIDAD.1] [2] : [RCALIDAD.2]

- Se calcula dividiendo el Exigible a corto plazo por el total de las deudas.
- Cuanto menor sea significa que la deuda es de mejor calidad.

### Fondo de Maniobra

[1] : [FONDOMANIOBRA.1][2] : [FONDOMANIOBRA.2]

- Se calcula restando al Activo Circulante el Exigible a Corto
- Es una garantía para la estabilidad de la empresa, ya que desde el punto de vista financiero, es aquella parte del Activo Circulante que se financia con recursos permanentes.
- Ha de ser positivo, sino parte del Activo Fijo estaría financiado con Exigible a corto plazo lo cual llevaría a una suspensión de pagos.

Nota importante :

- la realización de este modelo, así como del informe en GestionMGD con el mismo nombre, está basada en el libro "ANÁLISIS ECONÓMICO FINANCIERO" de ORIOL AMAT SALAS, Publicado por Ediciones Gestión 2000, S.A.
- este modelo y su informe correspondiente, son una muestra de como usar una herramienta como GestionMGD. La validez de los resultados depende directamente de la corrección en la creación del informe, responsabilidad del usuario. (por supuesto que este modelo y su informe no son un auto de fé)
- el autor del programa GestionMGD, agradecería que le informase de errores, cambios, añadidos y otras sugerencias que permitan mejorar este y otros modelos.
- si va a utilizar este documento como modelo, deberá eliminar esta Nota, creando un modelo definitivo en otra carpeta o al menos con otro nombre, de tal forma que los documentos generados no la contengan y haya que borrarla posteriormente para su presentación, así como las posteriores actualizaciones de GestionMGD sobreescribirán este archivo.

A continuación tenemos el modelo base de presentación de las Cuentas anuales.

D. [?Administrador] como administrador de la Sociedad [EMPRESA] con domicilio en [?Localidad],[?Domicilio].

## CERTIFICA

Que en el libro de Actas de la sociedad figura transcrita la celebrada para aprobar las cuentas del ejercicio [AÑO], cerrado el día 31 de Diciembre de [AÑO] y que reza lo siguiente:

1°.- En [?Localidad], a 30 de Junio de [AÑO.1], se reúne la Junta General Ordinaria y Universal debidamente convocada, estando presentes el ciento por ciento del capital social, quienes aceptaron por unanimidad el orden del día propuesto y la celebración de la Junta.

El orden del día contempla los siguientes puntos a tratar:

a) Aprobación, en su caso, de las cuentas del ejercicio anterior, año [AÑO], presentadas de forma abreviada, así como la resolución sobre la aplicación del resultado.

b) Ruegos y preguntas.

2°.- Concurren presentes ó debidamente representados el 100% de los socios, que representan el 100% del capital social, según resulta de la lista de asistentes unidas al Acta, y que al final de la Junta fue firmada por todos y cada uno de los asistentes.

3°.- Tras la deliberación y la discusión de la propuesta de distribución de resultados, junto con las cuentas anuales y la memoria explicativa, la Junta acuerda su aprobación por el voto del 100% del capital, con la siguiente distribución del resultado:

Pérdidas y Ganancias (Beneficios)......[PyG]- pesetas.-

Distribución:

4°.- Las cuentas anuales se han formulado de forma abreviada, no existiendo obligación de someter las mismas a la verificación del auditor.

En las cuentas anuales del ejercicio cerrado a 31 de Diciembre de [AÑO], aprobadas por la Junta General Ordinaria y Universal de accionistas celebrada el día 30 de Junio de [AÑO.1] y el informe de gestión de dicho ejercicio figuran los siguientes anexos:

| ANEXO I : | MEMORIA ABREVIADA  |
|-----------|--------------------|
| ANEXO II: | INFORME DE GESTIÓN |

Las cuentas anuales y el informe de gestión están inscritos en papel en blanco, estando dichos documentos debidamente firmados por los Administradores de la sociedad.

Y para que conste a efectos de su inscripción en el Registro Mercantil extiendo la presente certificación en calidad de Administrador Mancomunado de la Sociedad, en [?Localidad], a 30 de Junio de [AÑO.1].

### Firmado: [?Administrador]

## ANEXO I INFORME DE GESTIÓN DEL EJERCICIO [AÑO]

### <u>1°.- EVOLUCIÓN DE LOS NEGOCIOS Y SITUACIÓN DE LA SOCIEDAD</u>

Todo lo que afecta a la actividad realizada durante el ejercicio social de [AÑO] materializada fundamentalmente en su volumen de negocio, queda recogido en las Cuentas Anuales.

La evolución de la empresa durante [AÑO] ha sido la esperada por las características del sector.

### 2°.- ACONTECIMIENTOS IMPORTANTES PARA LA SOCIEDAD OCURRIDOS DESPUÉS DEL CIERRE DEL EJERCICIO.

Desde el cierre del ejercicio hasta la fecha no se ha producido ningún acontecimiento que por su importancia tenga un efecto especial sobre la situación global de la entidad.

### <u>3°.- EVOLUCIÓN PREVISIBLE DE LA SOCIEDAD</u>

Nuestras expectativas nos permiten confiar que el ejercicio [AÑO.1] va a seguir la misma tónica de [AÑO.1], dentro de unas características del entorno similares a las actuales, sin que están previstas importantes modificaciones que afecten a las inversiones y a la evolución de la plantilla del personal.

Creemos que en el momento actual de la economía española la situación del mercado es lo suficientemente estable como para asegurar su continuidad en el mismo.

La previsión para el próximo año es que sufra una evolución positiva tanto a nivel de ventas como de beneficios.

ANEXO II

## MEMORIA DEL EJERCICIO [AÑO]

### 1. Actividad de la empresa.

[EMPRESA] fue constituida el [?Fecha Constitucion], con el objeto social de [?Objeto Social]. Su domicilio social está en [?Localidad], [?Domicilio Social].

#### 2. Bases de presentación de las cuentas anuales.

En la confección de las cuentas anuales se han aplicado las disposiciones legales en materia contable, así como los principios contables obligatorios, con objeto de mostrar la imagen fiel del patrimonio, de la información financiera y de los resultados de la sociedad.

### 3. Distribución de resultados.

Pérdidas y Ganancias : [PyG] ptas.-

Distribución:

A Reserva legal A Remanente [AReservaLegal] ptas.-[ARemanente] ptas.-

### 4. Normas de valoración.

Los bienes comprendidos en el apartado inmovilizado material se encuentran valorados a su precio de adquisición, incluyendo los gastos adicionales producidos hasta la puesta en funcionamiento del bien; no apareciendo incluidos los gastos financieros.

La dotación anual a la amortización se calcula por el método lineal en función de la vida útil estimada de los diferentes bienes y siempre en concordancia con la normativa fiscal vigente del Impuesto sobre Sociedades.

Las existencias se hallan valoradas al precio de adquisición o coste de producción. Si el valor de mercado pasa a ser inferior a este precio o coste, se realiza la correspondiente corrección valorativa, dotando la correspondiente provisión.

### 5. Activo inmovilizado.

|                        | Saldo<br>inicial | Entradas | Salidas  | Amort.<br>acumul. | Dotación | Saldo<br>final |
|------------------------|------------------|----------|----------|-------------------|----------|----------------|
| 221. Construcciones    | [SI_221]         | [EN_221] | [SA_221] | [AA_221]          | [AD_221] | [SF_221]       |
| 222. Instal. técnicas  | [SI_222]         | [EN_222] | [SA_222] | [AA_222]          | [AD_222] | [SF_222]       |
| 223. Maquinaria        | [SI_223]         | [EN_223] | [SA_223] | [AA_223]          | [AD_223] | [SF_223]       |
| 224. Utillaje          | [SI_224]         | [EN_224] | [SA_224] | [AA_224]          | [AD_224] | [SF_224]       |
| 225. Otras instal.     | [SI_225]         | [EN_225] | [SA_225] | [AA_225]          | [AD_225] | [SF_225]       |
| 226. Mobiliario        | [SI_226]         | [EN_226] | [SA_226] | [AA_226]          | [AD_226] | [SF_226]       |
| 227. Eq. informáticos  | [SI_227]         | [EN_227] | [SA_227] | [AA_227]          | [AD_227] | [SF_227]       |
| 228. Elem. trasporte   | [SI_228]         | [EN_228] | [SA_228] | [AA_228]          | [AD_228] | [SF_228]       |
| 229. Otro inmovilizado | [SI_229]         | [EN_229] | [SA_229] | [AA_229]          | [AD_229] | [SF_229]       |

### 6. Capital social.

Todas las acciones que componen el capital social, QUINIENTAS

PARTICIPACIONES DE MIL PESETAS de valor nominal cada una, disfrutan de los mismos derechos, no teniendo restricciones estatutarias y no están admitidas a cotización.

#### 9. Gastos.

Desglose de las cargas sociales

| [S_643] | 642. Seguridad social a cargo de la empresa : [S_642]<br>643. Aportaciones a sistemas complementarios de pensiones : |  |  |  |  |
|---------|----------------------------------------------------------------------------------------------------|--|--|--|--|
|         | 644. Autónomos : [S_644]<br>649. Otros gastos sociales : [S_649]                                                     |  |  |  |  |
|         | Desclose de la variación de las provisiones de tráfico y párdidas de                                                 |  |  |  |  |

Desglose de la variación de las provisiones de tráfico y pérdidas de créditos incobrables

|         | a) variación de provisiones de existências                       |
|---------|------------------------------------------------------------------|
|         | 693. Dotación a la provisión de existencias : [S_693]            |
|         | 793. Provisión de existencias aplicada : [S_793]                 |
|         | b) Variación de provisiones y pérdidas de créditos incobrables   |
|         | 650. Pérdidas de créditos comerciales incobrables : [S_650]      |
|         | 694. Dotación a la provisión para insolvencias tráfico : [S_694] |
|         | 794. Provisión para insolvencias de tráfico aplicada : [S_794]   |
|         | c) Variación de otras provisiones de tráfico                     |
|         | 695. Dotación a la provisión para otras operaciones de tráfico : |
| [S_695] |                                                                  |
|         | 795. Provisión para otras operaciones de tráfico aplicada :      |
| TO      |                                                                  |

[S\_795]